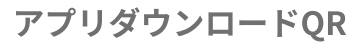

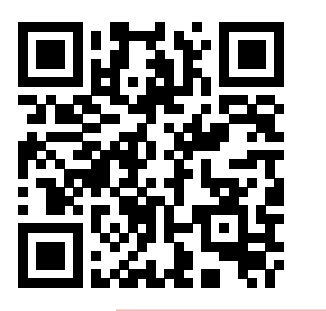

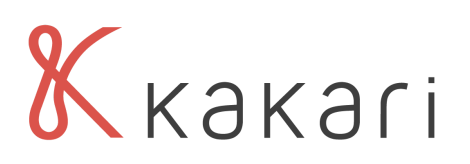

## ご利用開始までの3STEP

STEP1 アプリストアで「kakari」をダウンロードします。

|             |                     | ■ 手順1                          |
|-------------|---------------------|--------------------------------|
| Androidは    | iPhoneは             | Google PlayもしくはApp storeを開きます。 |
| Google Play | App store           |                                |
|             |                     | ● 手順2                          |
|             | A                   | 「kakari」とアルファベットで検索します。        |
|             |                     | kakari   手順3                   |
| kakari      | Q,                  | をインストール 「kakari」をダウンロードします。    |
| kakari      | と検索                 |                                |
|             |                     |                                |
| STEP2       | <sup>r</sup> kakari | 」を開いて「かかりつけ薬局」を登録します。          |

※ Kakari
※ Kakari
※ Kakari
※ Kakari
※ Kakari
※ Kakari
※ Kakari
※ F順2
チラシに記載の「kakari薬局コード」を入力します。

STEP3

あとは簡単な基本情報を登録して、登録完了です。

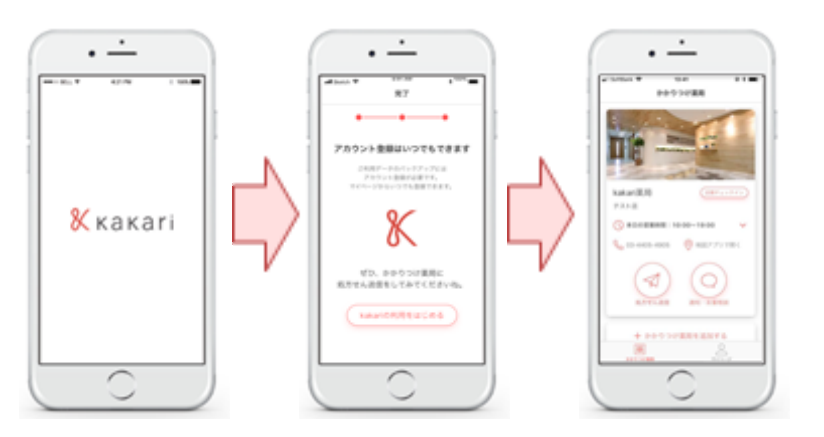

■ 手順1

氏名・性別・生年月日・電話番号を入力します。

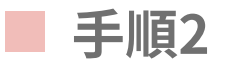

メールアドレス・パスワードはスキップして、 後から登録も可能です。

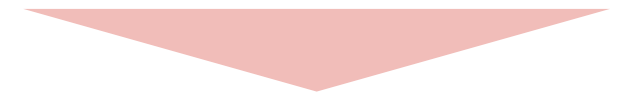

## 以上で登録完了です。 かかりつけ薬局に、処方せんやお薬相談を送ってみましょう。